Article Number: 585 | Rating: Unrated | Last Updated: Mon, Dec 14, 2020 4:26 PM

????excel??/WPS?????csv????

2222/22222222/2222220

- 1. ?????Microsoft Excel????????
- 2. ?????Excel?WPS??csv

??Excel?WPS??csv??

\* 222222csv2222222220222222222

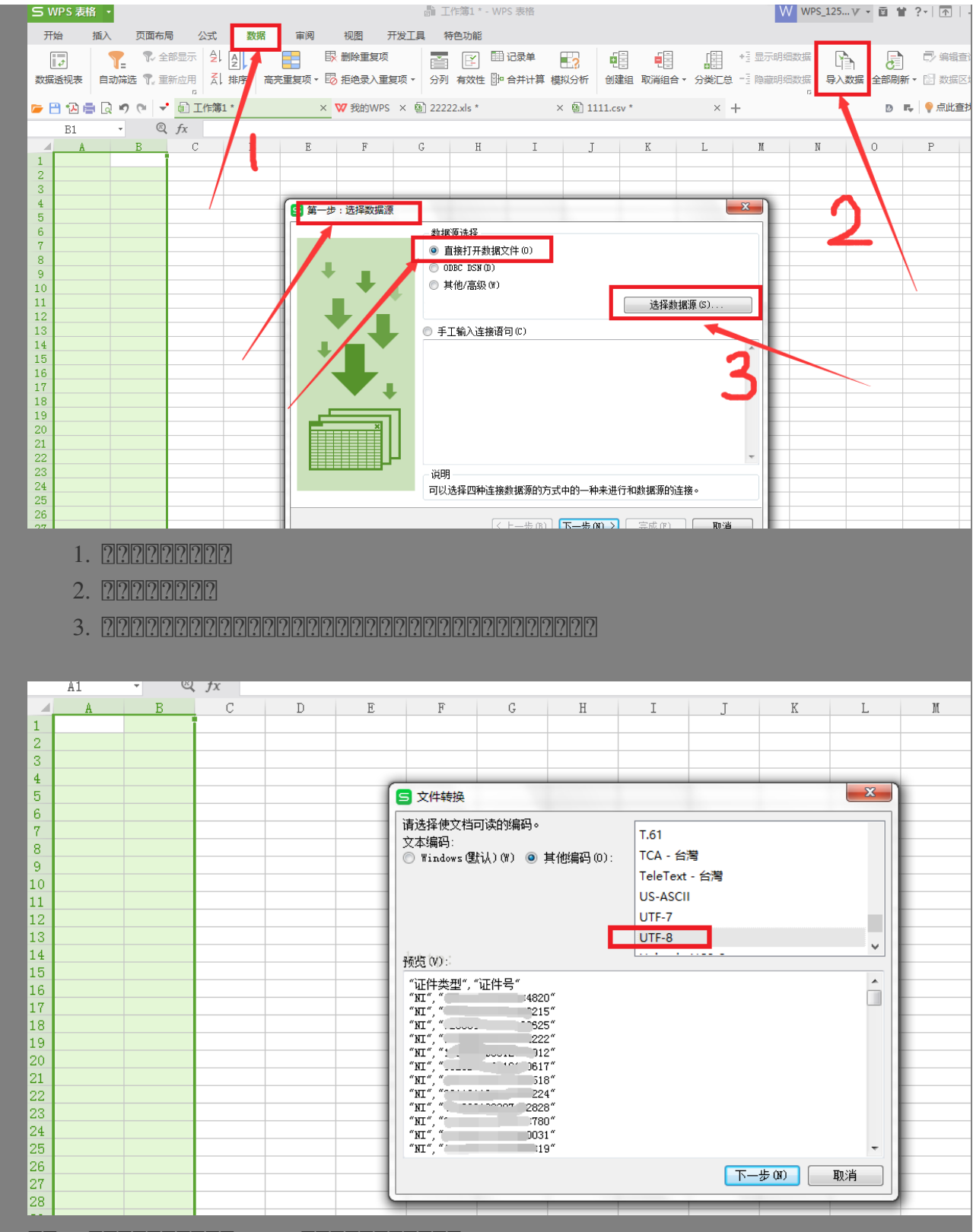

| <b>5</b> 文本 | 本导入向导 - 3 #          | 步骤之1                  |                   |          | ×     |  |  |
|-------------|----------------------|-----------------------|-------------------|----------|-------|--|--|
| 文本分<br>若一切  | )列向导判定您的<br>]设置无误,请单 | 的数据有分隔符。<br>单击"下一步",召 | 否则请选择最合适的数据类型。    |          |       |  |  |
| 原始          | 徵据类型                 |                       |                   |          |       |  |  |
| 请送          | 请选择最合适的文件类型:         |                       |                   |          |       |  |  |
| ۲           | ) 分隔符号(D)            | -用分隔字符,如道             | 逗号或制表符分隔每个字段      |          |       |  |  |
| O           | ) 固定宽度(W)            | -每列字段加空格;             | 对齐                |          |       |  |  |
|             |                      |                       |                   |          |       |  |  |
| - 导入起       | 验行(R): 1             | ÷                     |                   |          |       |  |  |
|             |                      |                       |                   |          |       |  |  |
| 一和出         | 法完新报                 |                       |                   |          |       |  |  |
| 1           | "证件类型"."             | 证件号"                  |                   |          | *     |  |  |
| 2           | ″№1″, ″<             | 820"                  |                   |          |       |  |  |
| 3           | "НІ",                | 215″                  |                   |          |       |  |  |
| 4           | "NI", "(             | `625 <i>″</i>         |                   |          |       |  |  |
| 5           | "NI", "              | 22″                   |                   |          |       |  |  |
| 6           | "NI", "              | 0912″                 |                   |          |       |  |  |
| 7           | "ні", ".             | 17″                   |                   |          |       |  |  |
| 8           | "NI", "              | 18″                   |                   |          |       |  |  |
| 0           | "NT" "               | 24."                  |                   |          |       |  |  |
|             |                      |                       | <b>取消</b> (上一步 G) | 下一步(04)> | 完成(F) |  |  |
|             |                      |                       |                   |          |       |  |  |

| 请设置分列数<br>- 分隔符号<br>- □ Tab键(T<br>- □ 空格(S)            | 据所包含的分隔符号<br>) 🔲 分号 (M) 🔽<br>🔲 其他 (D) : | 号。在预览窗口<br>] 逗号(C)                     | □内可以看到分列的交<br>□ 连续分隔符号祥<br>文本识别符号 @): | 效果。<br>见为单个处理 &)<br> | • |
|--------------------------------------------------------|-----------------------------------------|----------------------------------------|---------------------------------------|----------------------|---|
|                                                        |                                         |                                        |                                       |                      |   |
|                                                        |                                         |                                        | N                                     |                      |   |
|                                                        |                                         |                                        |                                       |                      |   |
| 数据预览一                                                  |                                         |                                        |                                       |                      |   |
|                                                        |                                         |                                        |                                       |                      | - |
| 数据预览<br>证件类型<br>MI                                     | 证件号<br>a                                | 20                                     |                                       |                      | ŕ |
| - 数据预览<br>证件类型<br>MI<br>MI                             | 证件号<br>                                 | 20                                     |                                       |                      |   |
| 数据预览 —<br>证件类型<br>MI<br>MI<br>MI                       | 证件号<br>2<br>.36                         | 20 15 25                               |                                       |                      |   |
| 数据预览<br>证件类型<br>MI<br>MI<br>MI<br>MI                   | 证件号<br>                                 | 20<br>15<br>25<br>22                   |                                       |                      |   |
| 数据预览<br>证件类型<br>NI<br>NI<br>NI<br>NI<br>NI             | 证件号<br>2<br>.36<br>9                    | 20<br>15<br>25<br>22<br>12             |                                       |                      |   |
| 数据预览<br>证件类型<br>MI<br>MI<br>MI<br>MI<br>MI<br>MI       | 证件号<br>                                 | 20<br>15<br>25<br>22<br>12             |                                       |                      |   |
| 数据预览<br>证件类型<br>MI<br>MI<br>MI<br>MI<br>MI<br>MI<br>MI | 证件号<br>                                 | 20<br>15<br>25<br>22<br>12<br>17<br>18 |                                       |                      |   |

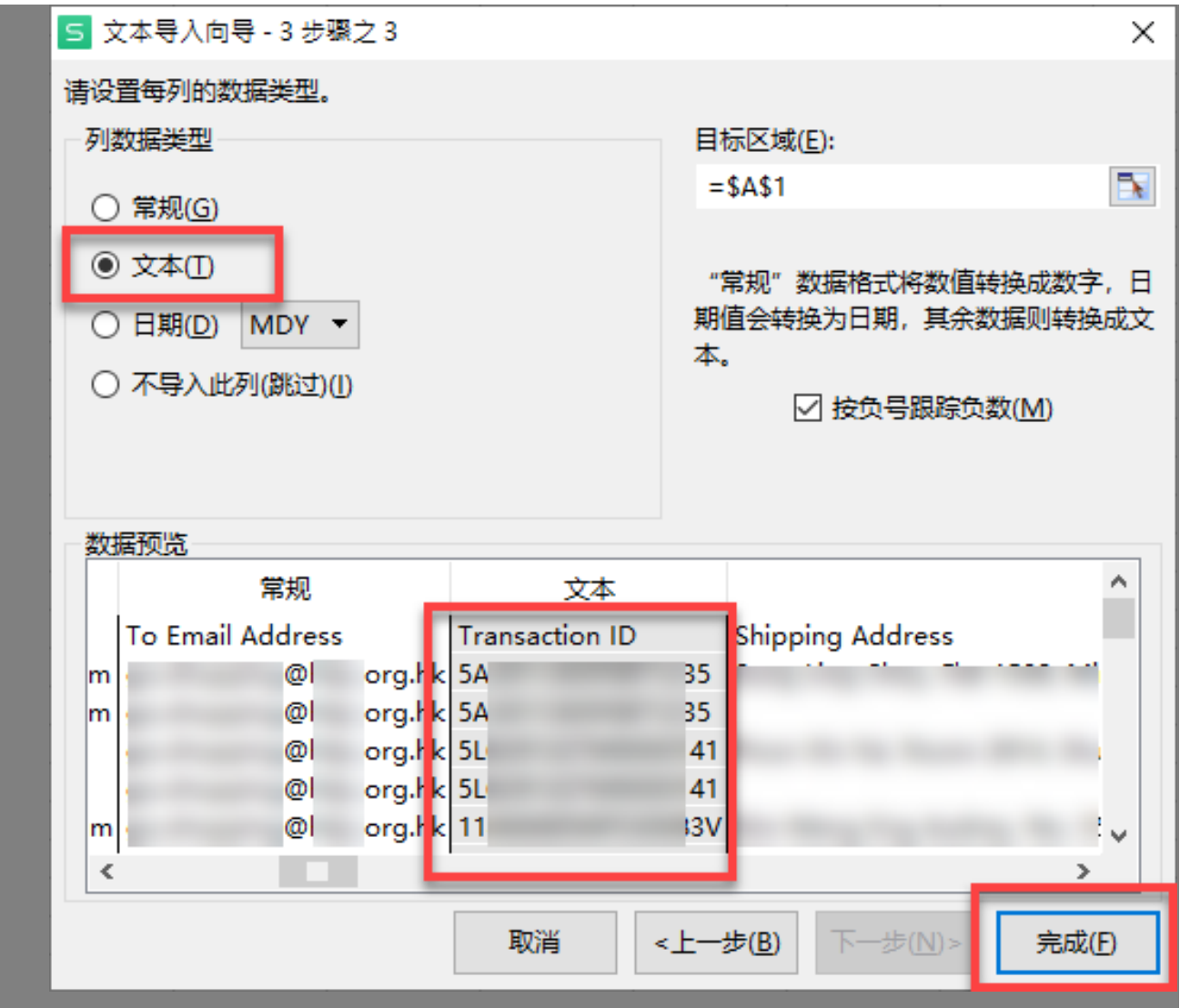

## 3. ??????csv??

- Papache OpenOffice/LibreOffice????
   Papache OpenOffice/LibreOffice????
   Papache OpenOffice.org/zh-tw/download/
  - https://www.libreoffice.org/download/download/

| 名稱         | ^                        |               | 修改日期              | 類型              |
|------------|--------------------------|---------------|-------------------|-----------------|
| 🐴 data.csv | RELION                   |               | 2019/4/17 09:48   | Microsoft Excel |
|            | 開啟(O)                    |               | 2019/4/17 09:55   | JS 檔案           |
|            | []] WPS云文档 - 分享文件        |               |                   |                 |
|            | 列印(P)                    |               |                   |                 |
|            | 編輯(E)                    |               |                   |                 |
|            | Edit with Notepad++      |               |                   |                 |
|            | 🕀 使用 Windows Defender 掃描 |               |                   |                 |
|            | 🖻 分享                     |               |                   |                 |
|            | 開啟檔案(H)                  | $\rightarrow$ | 👔 Microsoft Excel |                 |
|            |                          |               | 👸 OpenOffice Cal  |                 |
|            |                          |               | 🔄 WordPad         | - vs            |
|            | 授與存取權給(G)                | >             | WPS Office        |                 |
|            |                          |               | 📃 記事本             |                 |

????OpenOffice

| 匯入文字 - [data.csv]                                                                                                    |                                                     |         |     | ×              |
|----------------------------------------------------------------------------------------------------|-----------------------------------------------------|---------|-----|----------------|
| 匯入 ————                                                                                                    |                                                     |         |     | 確定             |
| 字型( <u>A</u> )                                                                                                    | Unicode (UTF-8)                                     | ~       |     |                |
| 語言( <u>B</u> )                                                                                                    | 預設 - 中文 (繁體)                                        | ~       |     | 取消             |
| ■開始的列數(₩)                                                                                                    | 1                                                   |         |     | 說明( <u>H</u> ) |
| 分隔選項                                                                                                    |                                                     |         |     |                |
| <ul> <li>● 分隔(S)</li> <li>□ 定位鍵(D)</li> <li>□ 分號(E)</li> </ul>                                                            | <ul> <li>✓ 逗號(C)</li> <li>□ 空格(P)</li> </ul>        | ] 其他(Q) |     |                |
| □ 壓縮顯示(D)                                                                                                    | 文字                                                  | 分隔符(凶)  | " ~ |                |
| 其他選項                                                                                                    |                                                     |         |     |                |
| 標準     標準       1     s       2     s       3     s       4     s       5     s       6     s       7     s       2     s | 標準<br>d_code title<br>-2 C<br>E<br>C<br>3<br>8<br>2 |         |     |                |
| 22222222222222                                                                                                    | ]?csv?]?                                            |         |     |                |

| 名稱         | ^                        | 修改日期             | 類型              |  |
|------------|--------------------------|------------------|-----------------|--|
| 🖾 data.csv |                          | 2019/4/17 09:48  | Microsoft Excel |  |
|            | 開啟(O)                    | 2019/4/17 09:55  | JS 檔案           |  |
|            | [1] WPS云文档 - 分享文件        |                  |                 |  |
|            | 列印(P)                    |                  |                 |  |
|            | 編輯(E)                    |                  |                 |  |
|            | Edit with Notepad++      |                  |                 |  |
|            | 🕂 使用 Windows Defender 掃描 |                  |                 |  |
|            | <i>白</i> 分享              |                  |                 |  |
|            | 開啟檔案(H) >                | 🐹 Microsoft Exce | I               |  |
|            |                          | 褶 OpenOffice Ca  | lc              |  |
|            | ☑ 上传到WPS云义信              | 🔼 WordPad        |                 |  |
|            | 授與存取權給(G) >              | WPS Office       |                 |  |
|            |                          | 🧾 記事本            |                 |  |
|            |                          | 💼 搜尋 Microsoft   | Store(S)        |  |
|            | Add to archive           | 選擇其他應用程          | 式(C)            |  |
|            | 🗎 Add to "data.rar"      |                  |                 |  |

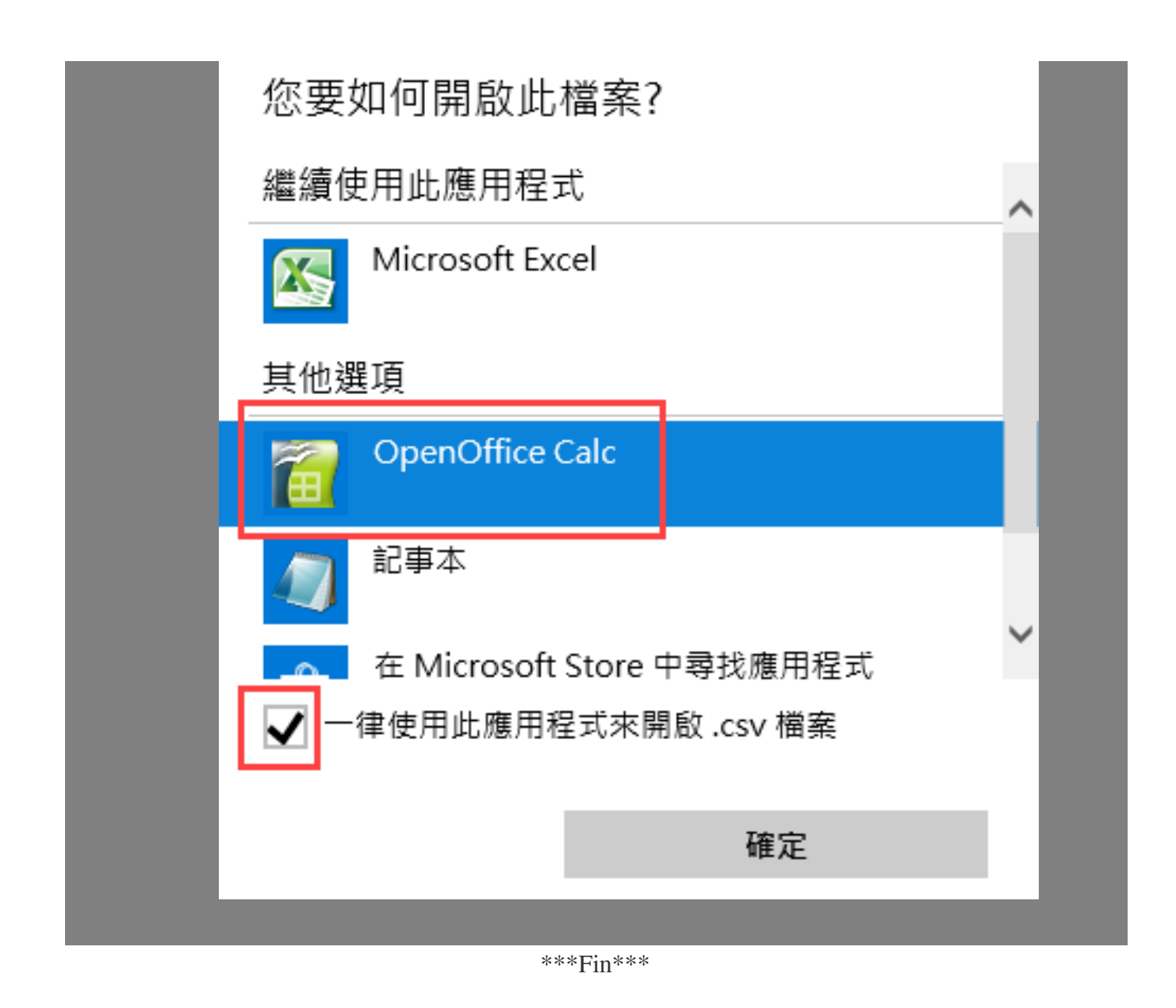

Posted : Holistic Tech - Wed, Apr 17, 2019 11:53 AM. This article has been viewed 6532 times.

Online URL: https://www.soldeazy.com/support/article.php?id=585